# Guide d'installation de réseau

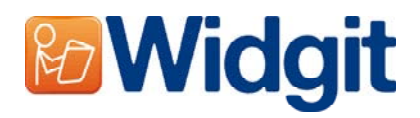

Pour installer les produits Widgit sur votre réseau, vous devrez exécuter une installation d'administrateur. Ceci vous permet de préconfigurer une installation qui contient vos emplacements de dossiers préférés et votre numéro de série.

Avant de créer l'installation d'administrateur, vous devrez vous assurer que vous avez votre numéro de série, les paramètres du serveur mandataire pour votre réseau, et l'emplacement du réseau où vous voulez installer les fichiers d'application.

## Information de dossier

L'installateur a besoin de connaître 5 chemins qui sont les suivants:

## Fichiers du programme

Les dossiers du logiciel seront toujours installés dans le répertoire 'Program Files' de la machine cible. Ceci n'est pas configurable.

## Données d'applications partagées

Le fichier 'Shared application data' contient des fichiers tels que le Répertoire de vocabulaire, qui n'est pas habituellement directement visible à l'utilisateur du programme. Ils doivent être lisibles par tous les utilisateurs du programme, et modifiables par les utilisateurs experts (par exemple, les enseignants au lieu des étudiants, sur un réseau scolaire).

L'emplacement par défaut de ces fichiers est CSIDL\_COMMON\_APPDATA. Sur une machine autonome, ceci serait normalement « C:\Documents and Settings\All Users\Application Data ».

## **Documents partagés**

Le dossier "Shared Documents" contient des fichiers tels que les environnements qui seront chargés par l'utilisateur du programme. Ils doivent être lisibles par tous les utilisateurs du programme et modifiables par les utilisateurs experts.

L'emplacement par défaut de ces fichiers est CSIDL\_COMMON\_DOCUMENTS. Sur une machine autonome, ceci serait normalement « C:\Documents and Settings\All Users\Documents ».

## Données d'application de l'utilisateur

Le dossier "User Application Folder Data" contient les paramètres d'application pour chaque utilisateur. Cette zone doit être accessible en écriture par tous les utilisateurs du programme. Idéalement, il devrait être différent pour chaque utilisateur branché pour que chacun puisse avoir son propre paramètre.

L'emplacement par défaut de ces fichiers est CSIDL\_APPDATA. Sur une machine autonome, ceci serait normalement « C:\Documents and Settings\<nom de l'utilisateur>\Application Data ».

## Documents de l'utilisateur

Le fichier "Mes documents" contient des documents que chaque utilisateur va créer. Cette zone doit être accessible en écriture pour tous les utilisateurs du programme. Idéalement, il devrait être différent pour chaque utilisateur pour que chacun ait ses propres documents.

L'emplacement par défaut de ces fichiers est CSIDL\_DOCUMENTS sur une machine autonome, ceci serait normalement « C:\Documents and Settings\<nom de l'utilisateur>\Application Data ».

# Installation de fichiers de réseau

Quand vous créez l'installation administrative, si votre « Shared Application Data » et/ou « Shared Documents » sont sur un réseau partagé, les fichiers nécessaires pour cet emplacement vont être copiés. Ceci empêchera les fichiers d'être réinstallés plusieurs fois quand le programme est installé sur les machines cibles.

Il est donc important lors de la création de l'installation administrative, que vous le fassiez comme un utilisateur avec accès aux modifications de ces répertoires.

## Activation du logiciel

Une fois que le logiciel est installé, il doit être activé. Vous devez avoir le numéro de série qui est fourni avec le logiciel pour pouvoir activer le programme. Si vous installez le logiciel sur un réseau, votre numéro de série pourra activer plusieurs installations du programme.

Le logiciel s'active automatiquement durant l'installation de la machine cible, en utilisant le numéro de série que vous allez fournir en créant l'installation administrative. Ceci nécessite une connexion Internet. Si votre réseau dispose d'un serveur mandataire, vous allez devoir fournir des détails quand vous créez l'installation administrative pour que la machine cible puisse se connecter au serveur d'activation.

# Création du MSI

| Run   |                                 |                             |                                 | ?                           | × |
|-------|---------------------------------|-----------------------------|---------------------------------|-----------------------------|---|
| -     | Type the name<br>Internet resou | of a progra<br>rce, and Win | m, folder, doo<br>dows will ope | cument, or<br>n it for you. |   |
| Open: | msiexec /a d:                   | \msi\setup.m                | isi                             | ~                           | • |
|       |                                 |                             |                                 |                             |   |

Insérez le CD d'application. Sélectionnez 'exécuter' du menu 'démarrer' et entrez "msiexec /a d:\msi\setup.msi". (Si votre CD-Rom a une lettre autre que D, assurez-vous de taper celle-ci à la place.)

Ensuite, l'installation administrative va commencer. Après une pause (qui peut prendre du temps sur certains ordinateurs),cliquez sur « **Next** » dans la boîte de dialogue pour continuer.

| Network Location<br>Specify a location for the server in                            | nage                                               | <b>Widgi</b>           |
|-------------------------------------------------------------------------------------|----------------------------------------------------|------------------------|
| nter a network location or click 'Brows<br>oducts will be installed to the location | e' to search for a location. The that you specify. | server image of Widgit |
| Browse                                                                              |                                                    |                        |
|                                                                                     |                                                    |                        |
|                                                                                     |                                                    |                        |

Dans la fenêtre suivante, vous serez invité à entrer un emplacement pour créer votre image d'installation. Ceci est l'installation du fichier MSI (et autre fichier de support) que la machine cible va utiliser pour effectuer l'installation. Naviguez vers l'emplacement de votre réseau dans lequel vous souhaitez créer ces fichiers.

Note importante: une installation administrative ne va pas installer le programme. Elle va sauvegarder votre choix d'installations et l'utiliser pour créer un nouvel installateur MSI.

| 🖗 Widgit Products Setup                                                                                                    |                                                           |
|----------------------------------------------------------------------------------------------------|-----------------------------------------------------------|
| Configure Directories<br>Please configure your installation directories                                                                                                    |                                                           |
| Shared Application Data:                                                                                                    |                                                           |
| The shared application data must be installed to a directory that is<br>(such as teachers, in a school environment) but readable by every<br>the files into the CSIDL_COMMON_APPDATA folder. | writable by power users<br>one. The default is to install |
| On this machine, the default path would be:<br>C:\Documents and Settings\All Users\Application Data                                                                                          |                                                           |
| ✓ Install Shared Application Data to the default location                                                                                                    |                                                           |
| Location for Shared Application Data:                                                                                                    |                                                           |
| C:\Documents and Settings\All Users\Application D:<br>Btowse                                                                                                    | ata                                                       |
| Back                                                                                                    | Next Cancel                                               |
|                                                                                                    |                                                           |

Sur l'écran suivant, nous allons vous demander l'emplacement du dossier « Shared Application Data ». Entrez le chemin d'accès complet de l'emplacement choisi comme il serait vu par les machines cibles.

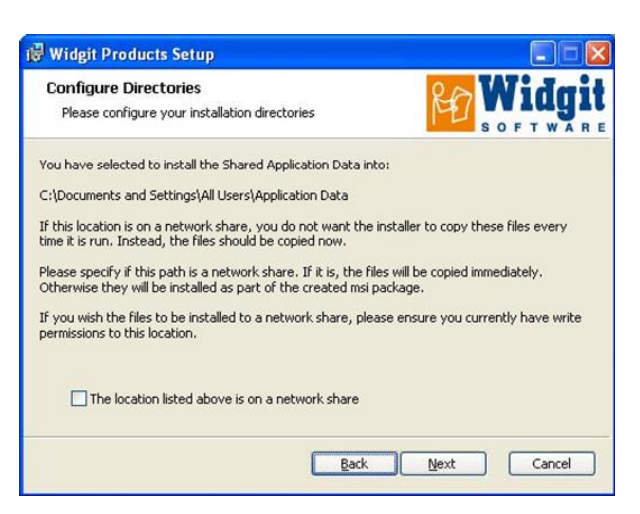

Sur l'écran suivant, nous allons vous demander si vous installez l'application sur un réseau partagé. Si vous cochez la case correspondante, les fichiers seront automatiquement copiés au bon emplacement mais ils ne seront pas installés quand vous installerez le MSI sur les machines cibles.

Ces deux étapes sont répétées dans le dossier "Shared Documents".

| 🕲 Widgit Products Setup                                                                                                    | 🖓 Widgit Products Setup                                                                                                    |
|----------------------------------------------------------------------------------------------------|----------------------------------------------------------------------------------------------------|
| Please configure your installation directories                                                                                                    | Configure Directories<br>Please configure your installation directories                                                                                                    |
| You have selected to install the Shared Documents into:<br>C:\Documents and Settings\All Users\Documents<br>If this location is on a network share, you do not want the installer to copy these files every<br>time it is run. Instead, the files should be copied now.<br>Please specify if this path is a network share. If it is, the files will be copied immediately.<br>Otherwise they will be installed as part of the created msi package. | Shared Documents:<br>The shared documents must be installed to a directory that is writable by power users (such as<br>teachers, in a school environment) but readable by everyone. The default is to install the files<br>into the CSIDL_COMMON_DOCUMENTS folder.<br>On this machine, the default path would be:<br>C:\Documents and Settings(All Users\Documents |
| If you wish the files to be installed to a network share, please ensure you currently have write permissions to this location.                                                                                                    | Install Shared Documents to the default location Location for Shared Documents:  C:\Documents and Settings\All Users\Documents  B:owse  B:owse                                                                                                    |
| Back Next Cancel                                                                                                    | Back Next Cancel                                                                                                    |

Les deux prochains écrans vous inviteront à indiquer l'emplacement de « User Application Data » et des fichiers « User Documents ». On ne vous demandera pas si ceci est un emplacement de réseau, car il n'y a pas de fichiers installés à ces emplacements par l'installateur. Les fichiers sont créés dans ces emplacements lorsque le programme est en marche.

Sur l'écran suivant, on va vous demander de sélectionner quelles applications vous aimeriez activer durant l'installation. Ensuite, vous serez invité à entrer le numéro de série pour chacun des produits choisis. Ce(s) numéro(s) de série sera(seront) utilisé(s) pour une activation automatique quand le programme est installé sur les machines cibles.

Veuillez noter que l'activation peut échouer si le numéro de série ne contient pas suffisamment de licences pour couvrir toutes les machines cibles.

| 🕡 Widgit Products Setup                                                                                                    | 🕼 Widgit Products Setup                                                                                                    |
|----------------------------------------------------------------------------------------------------|----------------------------------------------------------------------------------------------------|
| Serial Number<br>Serial number for So F T W A R E                                                                                                    | Product Activation<br>Please select the products you want to activate                                                                                              |
| Please carefully enter your application serial number for SymWriter in the box below. The serial<br>number you enter here will be used for activation during installation on the target machines.<br>Please make sure this serial number has enough available licenses to activate all the machines<br>on which you are going to install the image. | The applications you install must be activated online before they can be used. Please select<br>which applications you would like to activate during installation. |
|                                                                                                    | SymWriter                                                                                                    |
|                                                                                                    | First Keys 3                                                                                                    |
| Serial Number for                                                                                                    |                                                                                                    |
|                                                                                                    |                                                                                                    |
|                                                                                                    |                                                                                                    |
|                                                                                                    |                                                                                                    |
| Back Next Cancel                                                                                                    | Back Next Cancel                                                                                                    |

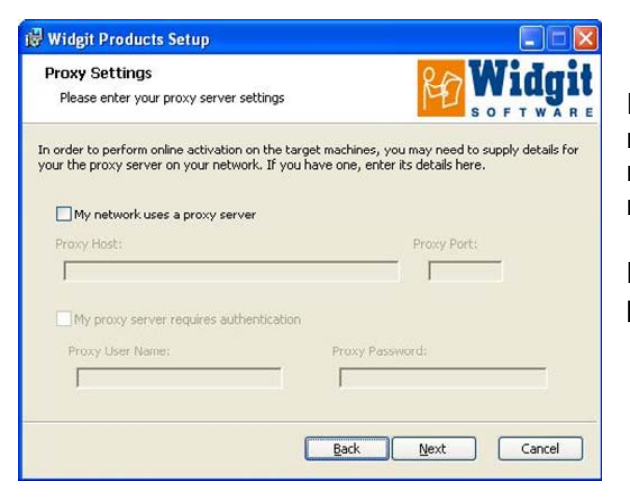

Enfin, on vous demandera les détails de votre serveur mandataire. Veuillez les entrer avec soin, car s'ils sont mal entrés, le programme ne fonctionnera pas sur les machines cibles.

La copie des fichiers et la création de l'installateur MSI prendront plusieurs minutes.

Quand les fichiers sont copiés et le MSI créé, vous pouvez déployer le MSI à travers votre réseau normalement (par exemple par l'intermédiaire de votre stratégie de groupe ou votre console de gestion de réseau) ou partagez-le avec autant de clients que votre license le permet.

## Les voix supplémentaires de Widgit

Si vous installez les Produits Widgit en utilisant une clé avec une licence complète, les voix de Widgit seront installées automatiquement. Ceci ajoutera les voix de haute qualité SAPI 5 pour l'utilisation du logiciel. Le speech\_addon.msi est situé dans le dossier MSI sur le CD d'installation du logiciel et peut être déployé directement sur les machines cibles sans avoir besoin d'une installation d'administrateur car il n'y a pas de paramètres à configurer.

# Note: si vous installez les Produits Widgit en utilisant une clé de démo, les voix du programme ne seront pas représentatives de celles de la version complète.

## Pour plus d'information:

Vous pouvez aussi aller à <u>http://www.widgit.com/support</u> pour plus d'information ou contacter support@widgit.com +44 1926 333686 (Heures ouvrables du RU et en anglais seulement)